| ANDRE PONTES                                                                                                    | Ра                                                          | 02/08/2020                                                                                                    |                                                           |                        |                                             |  |  |  |
|----------------------------------------------------------------------------------------------------|-------------------------------------------------------------|----------------------------------------------------------------------------------------------------|-----------------------------------------------------------|------------------------|---------------------------------------------|--|--|--|
| Tema:                                                                                                    | QE51N – Buscando por Código de Material ou Lote de Inspeção |                                                                                                    |                                                           |                        |                                             |  |  |  |
| Elaborador:                                                                                                    | André Pontes                                                | Nº:02                                                                                                    | Revisão: 01                                               | Página                 | 1 de 2                                      |  |  |  |
| Na Tela Inicial do SAP, digitar QE51N e pressionar Enter no teclado         Image: Sape in the second second seco |                                                             |                                                                                                    |                                                           |                        |                                             |  |  |  |
| Você ainda pode procurar por datas diferentes através dos campos:                                                                                                    |                                                             |                                                                                                    |                                                           |                        |                                             |  |  |  |
| Lot created on XXXX to XXXX                                                                                                    |                                                             |                                                                                                    |                                                           |                        |                                             |  |  |  |
| Results Recording Wo<br>Constant Constant Sector Insp. start time 00.00.00<br>Ex.01                                                                                                    | vrklist<br>ult<br>100 00:00:00                              | Inspection lot select<br>Material<br>Plant<br>Insp.lot origin<br>Material<br>Batch<br>Vendor<br>Manufacturer<br>Selection Profile<br>Lot created on | on<br>Physical sample<br>1000<br>6040002<br>I<br>28.06.20 | upment/functional loc. | ♦ Inspection lot number <ul> <li></li></ul> |  |  |  |
| Ou você pode utilizar a Aba Inspection lot number, informar o Lote de inspeção desejado e depois clicar em executar<br>Inspection lot selection<br>Material O Physical sample O Equipment/functional loc. O Inspection lot number<br>Inspection Lot B9000000729 to C C C C C C C C C C C C C C C C C C                                                                                                    |                                                             |                                                                                                    |                                                           |                        |                                             |  |  |  |

| ANDRE PONTES | Pa                                                          | 02/08/2020 |             |        |        |  |  |
|--------------|-------------------------------------------------------------|------------|-------------|--------|--------|--|--|
| Tema:        | QE51N – Buscando por Código de Material ou Lote de Inspeção |            |             |        |        |  |  |
| Elaborador:  | André Pontes                                                | Nº:02      | Revisão: 01 | Página | 2 de 2 |  |  |
|              |                                                             |            |             | 0      |        |  |  |

Quando você executa uma busca utilizando um Código de Material, na tela seguinte a busca "pode" ser mais ampla, uma vez que um material pode ter mais de um lote de inspeção, veja na imagem abaixo.

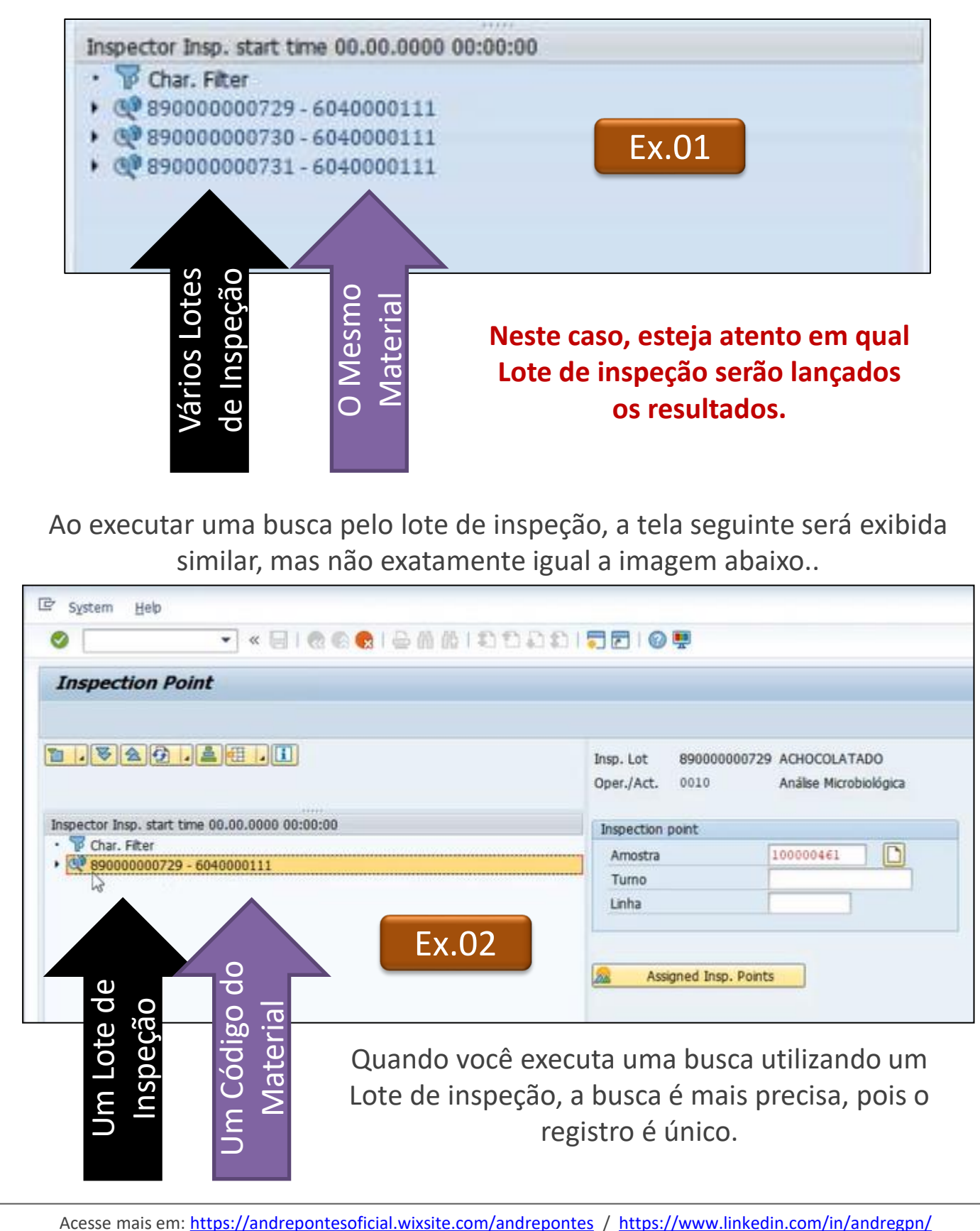